## Introducción

El propósito de este tutorial es explicar el procedimiento que se debe seguir para recompilar código de presente en un modulo procesador secundario SM application al modulo mas reciente SM application Plus.

En este caso solo necesitaremos el código dpl del modulo Sm application.

Este ejemplo no aplica cuando el modulo Sm application es el máster de una red CtNet donde existen los "cyclic links", para ese caso se necita el proyecto original del máster de forma tal que se pueda recompilar con los link de Ct net.

Paso Numero 1. Crear un nuevo proyecto usando el SyptPro con la última versión disponible

| SYPT Pro Startup                                                                         |                                                                                                    |
|------------------------------------------------------------------------------------------|----------------------------------------------------------------------------------------------------|
| DPL Text<br>Function Block<br>Ladder<br>Distributed DPL Text<br>Function Block<br>Ladder | Select action         ● Start a new project         Network Type:       CT-RTU (serial)         ● Go online and detect drives         Current Protocol:       CT-RTU         Node Range:       1       to         ● Open a recent project         ○ Open a recent project         ○ \lambda Parama desenrollador\desenrollador170414.spf         C\\Ejemplo\Ejemplo.spf         C\\CodigoInterno_31E1\CodigoInterno_31E1.spf         C\\Conversion\Conversion.spf         Browse for a project |
| 🔲 Do not show this dialog again                                                          | Help OK Cancel                                                                                                    |

Paso numero 2 , hacer doble clik para añadir drive y configurar la ubicación donde estará el modulo Sm application Plus

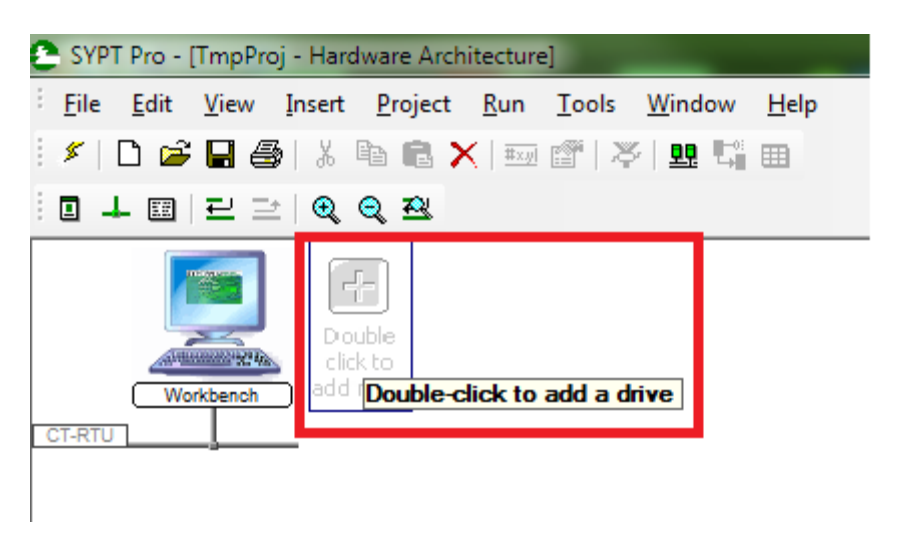

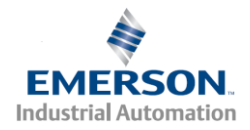

Paso Numero 3:

-Seleccionamos el drive

-nombre sugerente para el drive

-Seleccionamos la red (RTU, Ethernet, CtNet y el numero del nodo.

-La información en la parte derecha de esta ventana es relevante si es que se desea programar el PLC interno Unidrive SP, Mentor MP.

-En la parte derecha (Program) se acomoda información sobre la versión de programa, autor, compañía, y si selecciona si se va proveer el código fuente, si selecciona que no, luego nadie puede extraer el programa dentro del modulo.

| Workbench<br>CT-RTU<br>Properties                                                                                                    | ×                                                                                                    |
|----------------------------------------------------------------------------------------------------|----------------------------------------------------------------------------------------------------|
| Drive Option 1 Option 2 Option 3          Node         Type:       Unidrive SP         Name:       Node_1         Network       On Network:         On Network:       CT-RTU         Node ID:       1         Unido Changes | Program       Enable user programming         Title:       Node_1         Version:       V1.0         Author:       ??         Company:       My Company         Image: Image: |
|                                                                                                    | OK Cancel Help                                                                                                    |

Paso Numero 4: En este paso es bien importante definir en qué slot del drive vamos a colocar el modulo SM application plus, lo que sugerimos que es que se debe colocar en el mismo número de slot que antes se encontraba el modulo SM Applications. Para este ejemplo hemos escogido el Slot 3.

Luego que hayamos seleccionado el Slot requerido el próximo paso es escoger el modulo SM Application Plus como se indica en la figura de más abajo.

Se selecciona la red en la cual podría estar conectado el modulo SM application Plus. Por ejemplo CT net.

En la parte derecha dentro del cuadro rojo se debe acomodar la información relacionada a la aplicación, la compañía, el autor del programa y se selecciona si deseamos incluir el código fuente dentro de la SM app +

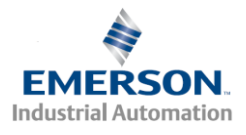

| Properties                                                                                                    |                                                      | ×              |
|----------------------------------------------------------------------------------------------------|------------------------------------------------------|----------------|
| Drive       Option 1       Option 2       Option 3         Option       SM-Applications Plus          Name:       SM-Applications Lite V2       SM-Applications Lite SM-Applications Lite SM-Applications SM-Applications         Network       SM-Applications Plus          On Network:       SM-Applications Plus          On Network:       SM-Register          SM-EtherCAT       None | Program<br>Title:<br>Version:<br>Author:<br>Company: |                |
| Undo Changes                                                                                                    |                                                      |                |
|                                                                                                    |                                                      | OK Cancel Help |

Paso Numero 5: Luego que se ha configurado el drive con la posición del slot donde estará colocada la SM Application plus el área de trabajo del Syptpro el proyecto se verá como se indica más abajo.

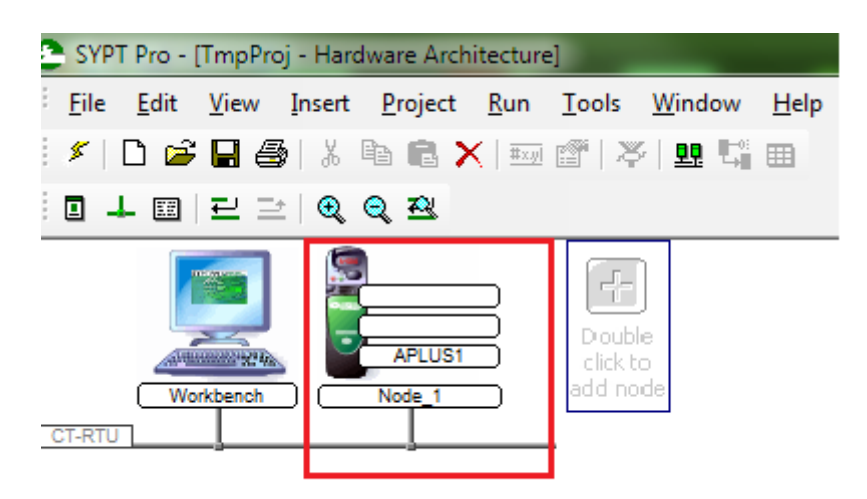

Paso 6 Hacer doble Click en donde se representa el modulo SM application plus, para abrir la ventana para edición de código dpl.

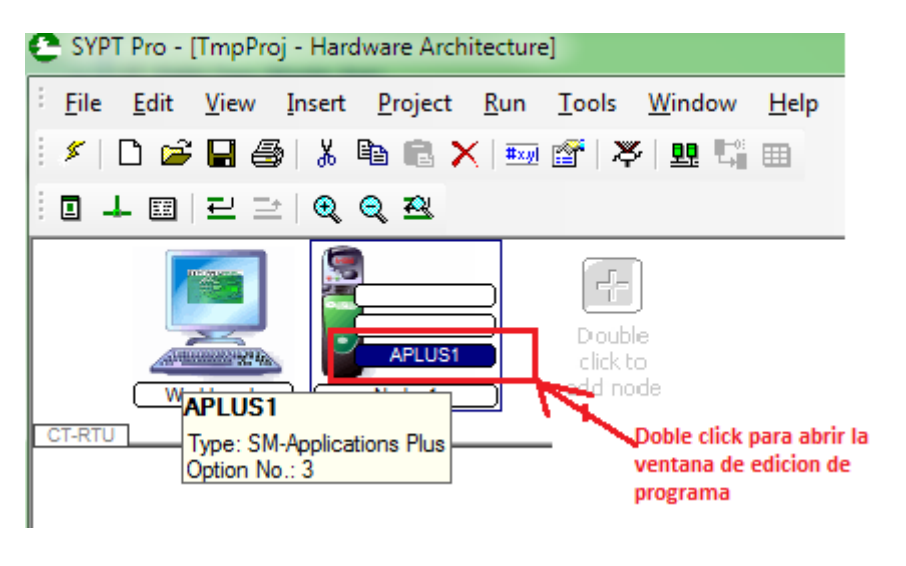

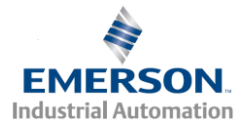

Paso 6. Luego del paso anterior se abrirá una ventana como la siguiente.

| DPL Editor - [APLUS1.DPL (Conversion SM app To SM)                                        | M APP+)]                                                                                                    |
|-------------------------------------------------------------------------------------------|----------------------------------------------------------------------------------------------------|
| Eile Edit Insert Format Project Library R                                                 | un <u>O</u> ptions <u>W</u> indow <u>H</u> elp                                                                                                    |
| Workspace<br>APLUS1.DPL (Conversion SM app To SM APP+)<br>Background<br>Borrar esta parte | <pre>\$AUTHOR Angel L Guerrero<br/>\$COMPANY Control Techniques<br/>\$TITLE Conversion SM app To SM APP+<br/>\$VERSION V1.0<br/>\$DRIVE SM-Applications Plus</pre> Background{ top: goto top: // main background loop } //Background |
| • III •                                                                                   | ۲ III III III III III III III III III I                                                                                                    |
| Output                                                                                    |                                                                                                    |
| Build / Log /                                                                             | L 7 C - 121                                                                                                    |
| Ready                                                                                     | LN 7, COI 21                                                                                                    |

Paso 7. Aquí solo insertaremos el código dpl que tenemos de la SM application.

| r                                     |                                       |                                                               |                                                                                                  |                                                |
|---------------------------------------|---------------------------------------|---------------------------------------------------------------|--------------------------------------------------------------------------------------------------|------------------------------------------------|
| DPL Editor                            | - [AP                                 | US1.DPL (Conversion SM app                                    | To SM A                                                                                          | APP+) *]                                       |
| Eile Edit                             | Inse                                  | rt Forma <u>t P</u> roject <u>L</u> ibra                      | ry <u>R</u> un                                                                                   | <u>Options</u> <u>W</u> indow <u>H</u> elp     |
|                                       |                                       | <u>T</u> ask / Section<br>User Defined Function <u>B</u> lock |                                                                                                  | × 比   Đ   🖻                                    |
| Vorkspace                             | space <u>N</u> otes<br>LD/FBD diagram |                                                               | \$AUTHOR Angel L Guerrero<br>\$COMPANY Control Techniques<br>STITLE Conversion SM app To SM APP+ |                                                |
|                                       | -1604                                 | Quick LD diagram                                              |                                                                                                  | \$VERSION V1.0<br>\$DRIVE SM-Applications Plus |
|                                       | Ð                                     | Function block                                                | 1.0                                                                                              | O Posicionar el cursor aqui                    |
|                                       | e)<br>B)                              | File                                                          | 1+D                                                                                              | Seleccionar el fichero dpl                     |
|                                       | 2                                     | <u>D</u> ate and time                                         |                                                                                                  |                                                |
| <ul> <li>✓</li> <li>Output</li> </ul> |                                       |                                                               | •                                                                                                | III                                            |
| Build Log                             | /                                     |                                                               |                                                                                                  |                                                |
| Insert a file                         |                                       |                                                               |                                                                                                  | Ln 2, Col 1                                    |

Paso 8. Aquí procedemos a compilar el código DPL pero obviamente ya el proyecto se compilara para para una tarjeta SM application Plus.

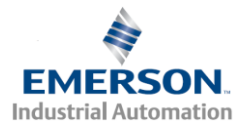

## August 5, 2014 [RECOMPILAR CODIGO DE UNA SM APP A UNA SM APP PLUS]

| C DPL Editor - [APLUS1.DPL (Conversion SM app To SM | APP+) *]                                                                                                    |
|-----------------------------------------------------|----------------------------------------------------------------------------------------------------|
| Eile Edit Insert Format Project Library Ru          | n <u>O</u> ptions <u>W</u> indow <u>H</u> elp _ & ×                                                                                                    |
| i 🗃 🖶 🎒 i k 🖻 🛍 🗠 🗠 🛄 🐺 20 g                        | 10 <b>b</b>   13   <b>b</b>                                                                                                    |
| Workspace Build                                     | <pre>\$AUTHOR Angel L Guerrero \$COMPANY Control Techniques \$TITLE Conversion SM app To SM APP+ \$VERSION V1.0 \$DRIVE SM-Applications Plus</pre>                                                                                                    |
| Compilar                                            | <pre>Initial{ // ALIAS'S</pre>                                                                                                    |
|                                                     | <pre>\$DEFINE V_TIME_TOP_MOLD_START_OPEN #75.01<br/>\$DEFINE V_TIME_BOT_MOLD_START_OPEN #75.02<br/>\$DEFINE V_TIME_CHAIN_ADVANCE #75.03<br/>\$DEFINE V_TIME_TOP_MOLD_STOP_OPEN #75.04<br/>\$DEFINE V_TIME_BOT_MOLD_START_CLOSE #75.06<br/>\$DEFINE V_TIME_BOT_MOLD_START_CLOSE #75.06<br/>\$DEFINE V_TIME_MOLD_CYCLE_TIME #75.08<br/>\$DEFINE V_TIME_MOLD_CYCLE_TIME #75.08<br/>\$DEFINE V_TIME_VACIUM ON #75.09</pre> |
| • · · · · · · · · · · · · · · · · · · ·             | 4                                                                                                    |
| Output                                              | Ф ×                                                                                                    |
| Build / Log /                                       |                                                                                                    |

El próximo paso sería conectarse directamente al drive y hacer la descarga del programa, opcionalmente se podría emplear el Winflasher para hacer la descarga del archivo .bin que genera el compilador sin necesidad de usar el Syptpro. Para más detalles ver la nota de aplicación <u>TUTORIAL USO DEL WINFLASHER Y LA SM APPLICATION PLUS.</u>

Dudas : Preguntar al Autor? Angel L Guerrero : <u>angel.guerrero@emerson.com</u>

Teléfono : 954 846 5083

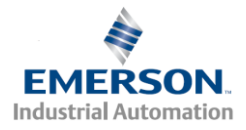